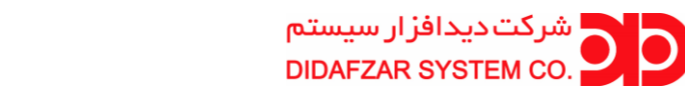

## PINNACLE Value from Ideas

## **راهنمای انتقال تصویر دستگاه های پیناکل به روش P2P**

۱- ابتدا از متصل بودن کابل به دستگاه DVR و دارا بودن اینترنت مطمئن شوید.

۲- تنظیمات شبکه دستگاه DVR را مطابق شکل زیر انجام دهید.

| admin - میستم    |                                      |  |  |  |
|------------------|--------------------------------------|--|--|--|
| اصلى 🂢           | PPPOE DDNS EMAIL uPnP P2P WIFI 3/4G  |  |  |  |
| A det            | آداپتور خودکار ۱۵۵۸/۱۵۰۸ رابط کاربری |  |  |  |
|                  | فعال کردن DHCP                       |  |  |  |
| کاربر 🙎          | IP . 192 . 168 . 102 انشانی          |  |  |  |
| <i>1</i>         | ماسک زیر شبکه 255 255 0              |  |  |  |
| شبکه 🥃           | دروازه 192 . 168 . 1 . 1             |  |  |  |
| يستم اعلام خطر 🕕 | آدرس MAC 5a:58:76:75:5f:da           |  |  |  |
|                  | DNS اوليه 46 224 1 . 220             |  |  |  |
| ديجيتال 🐺        | DNS ئانويە 46 . 224 . 1 . 221        |  |  |  |
|                  | HTTP 80                              |  |  |  |
|                  | 6060 پورت فرمان                      |  |  |  |
|                  | ورت ويدئو 6066                       |  |  |  |
|                  | Telnet 📃 فعال کردن                   |  |  |  |
|                  |                                      |  |  |  |
|                  |                                      |  |  |  |
|                  |                                      |  |  |  |
|                  |                                      |  |  |  |
|                  |                                      |  |  |  |
| سازی و خروج 🔚    |                                      |  |  |  |

۳- از بخش تنظیمات شبکه گزینه P2P را انتخاب کنید.

پس از اعمال تنظیمات عکس فوق، در این قسمت در مقابل وضعیت عبارت "اینترنت آماده است" باید نوشته شده باشد.

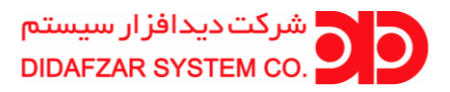

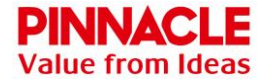

| admin - سیستم    |                        |                   |                                  |
|------------------|------------------------|-------------------|----------------------------------|
| اصلی 🂢           | PPPOE DDNS EMAII تنظیم | L uPnP P2P WIFI   | 3/4G                             |
| نمایش 🌉          | P2P                    | NGL               |                                  |
| کاربر 🙎          | وضعیت                  | اینترنت آماده است |                                  |
| شبکه 褑           |                        |                   |                                  |
| يستم اعلام خطر ! |                        |                   | (C) 244 (C)                      |
| دیجیتال 🛜        | - 回新                   |                   |                                  |
|                  | - <u>54)</u>           | 22 I I I          | 1955-06-1973)<br>315-032-508-70  |
|                  |                        |                   |                                  |
|                  | ې بد اې در بافت        | DID               | ير اې دانلود نړ واف اړ اسکن کنند |
|                  |                        |                   |                                  |
|                  |                        |                   |                                  |
| سازی و خروح 🔚    |                        |                   |                                  |

تا اینجا تنظیمات دستگاه DVR برای انتقال تصویر انجام شده است.

۴- نرم افزار P6SLite را برای گوشی های اندروید از Google Play و برای گوشی های آیفون از Appstore دانلود و نصب نمایید.

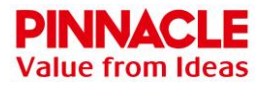

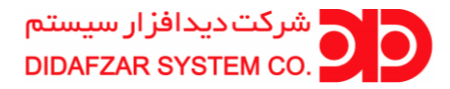

۵- پس از وارد شدن به نرم افزار برای ثبت نام گزینه New User Registration را انتخاب نمایید.

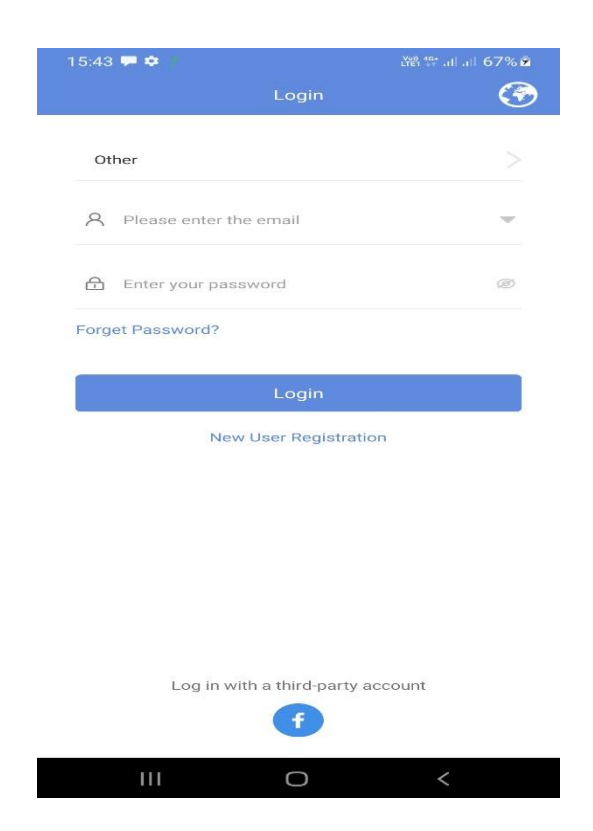

۶- در قسمت بعدی گزینه International را انتخاب کرده و بر روی گزینه Next کلیک نمایید.

| 15 | 5:43 🖾 🗭 🌣    |             | ă           | 왕 🕸 .il .il 67% 🖻 |  |
|----|---------------|-------------|-------------|-------------------|--|
| <  |               | Sigr        | n-up        |                   |  |
|    | •             | •           | •           | •                 |  |
|    | s             | Service Are | a Selection |                   |  |
|    | 中国服务区         |             |             |                   |  |
|    | International |             |             | 0                 |  |
|    |               |             |             |                   |  |
|    |               |             |             |                   |  |
|    |               |             |             |                   |  |
|    |               |             |             |                   |  |
|    |               |             |             |                   |  |
|    |               | Ne          | ext         |                   |  |
|    | 111           | C           | )           | <                 |  |

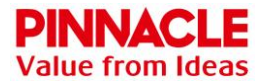

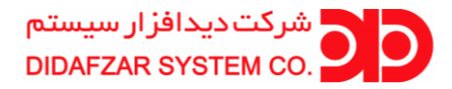

## ۷- در صفحه بعد در لیست کشورها گزینه Other را انتخاب نمایید.

| 15:44 🖬 🗭 🌣              |                                   | 译왕 1약 .비 .비 67% 🏚   |
|--------------------------|-----------------------------------|---------------------|
|                          | Sign-up                           |                     |
| •                        | -0-0-                             | •                   |
|                          | Please select a country           | /                   |
| Please note that changed | after successful registration, th | ne area code cannot |
|                          |                                   |                     |
| Indonesia (+62)          | )                                 |                     |
| Korea (+82)              |                                   |                     |
| Mexico (+52)             |                                   |                     |
| Russia (+7)              |                                   |                     |
| Taiwan (+886)            |                                   |                     |
| Thailand (+66)           |                                   |                     |
| Turkey (+90)             |                                   |                     |
| Vietnam (+84)            |                                   |                     |
| Other                    |                                   | 0                   |
|                          | NEXT                              |                     |
|                          |                                   |                     |
| 111                      | 0                                 | <                   |

۸- در مرحله بعدی ایمیل خود را وارد نموده، سپس بر روی گزینه Next کلیک نمایید.

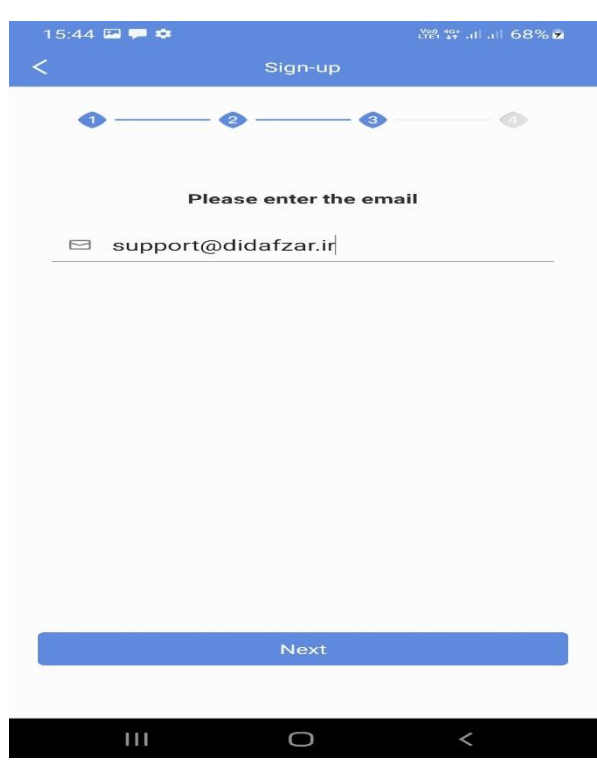

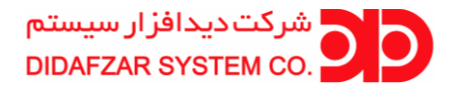

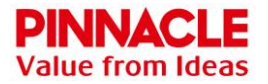

۸- در این صفحه در خط دوم گزینه Get را انتخاب کرده تا یک کد به آدرس ایمیل ارسال شود. کد ارسال شده را در مقابل Get وارد کرده و در دو خط بعدی پسوردی به دلخواه وارد نمایید. سپس بر روی گزینه Sign-up کلیک نمایید.

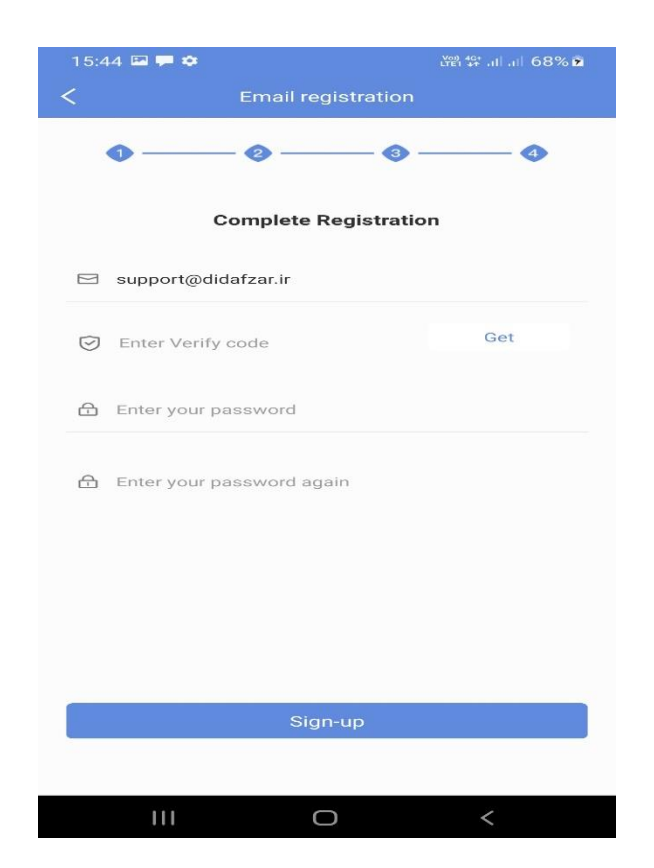

۱۰ - تا اینجا عملیات ثبت نام در نرم افزار انجام شده و به صورت خودکار می توان وارد آن شوید.

۱۱- در این صفحه بر روی گزینه Add Device کلیک کرده و در صفحه بعد گزینه Scan QR Code را انتخاب نمایید، با انتخاب آن دوربین گوشی فعال می شود.

در این مرحله بارکد موجود در قسمت P2P دستگاه(DVR) را توسط دوربین گوشی اسکن نمایید.

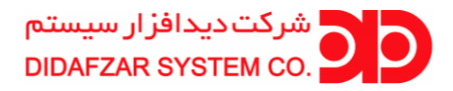

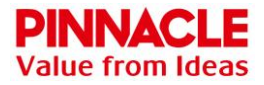

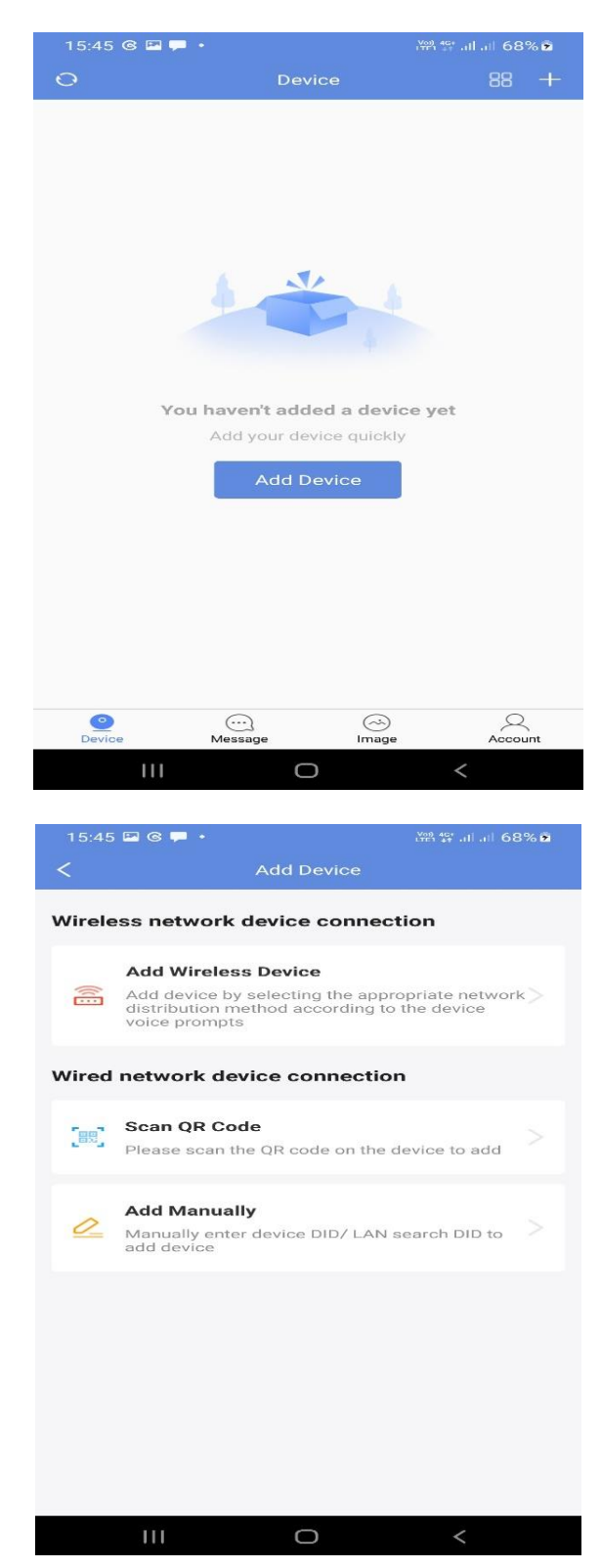

۱۲– بعد از اسکن موفق بارکد ، شماره DID دستگاه شناسایی می شود و شما می بایست نام کاربری و رمز عبور دستگاه DVR خود را وارد نموده و سپس تایید نمایید.

دستگاه شما با موفقیت اضافه شد.